# الرابع الإحصاء ألوصفي **DESCRIPTIVE STATISTICS**

يخدم الإحصاء الوصفي غرضين. الأول هو اكتشاف البيانات كما في الباب الثالث، والجانب الآخر هو تلخيص ووصف المشاهدات.

قد تكون الإحصاءات الوصفية مفيدة بشكل خاص إذاكنا نريد معرفة بعض الملاحظات العامة حول البيانات التي تم جمعها، على سبيل المثال، عدد الذكور والإناث، متوسط العمر وتوزيع أعمارهم، أو متوسط مدة الإقامة في المدينة. الإحصاءات الأخرى، مثل الانحراف المعياري والتباين، تعطى المزيد من المعلومات حول توزيع كل متغير.

#### **Frequency distributions** التوزيعات التكرارية

يعرض التوزيع التكراري عدد التكرارات التي تحدث لكل قيمة. يمكن تمثيل التوزيع التكراري في شكل جدولي أو في شكل بياني. في حالة المتغيرات المتصلة، حيث وحدة القياس نسبية أو بفترة، فإن المدرج التكراري أو المضلع التكراري يكون مناسبا في هذه الحالة. وفي المتغيرات التصنيفية Categorical، حيث وحدة القياس قد تكون اسمية أو ترتيبية، فإن التمثيل البيابي بالأعمدة يكون الأفضل.

#### مقاييس النزعة المركزية والتشتت

## Measures of central tendency and variability

هناك ثلاثة مقاييس رئيسة للنزعة المركزية هما المنوال والوسيط والمتوسط. وتشتمل مقاييس التشتت على المدي ونصف المدى الربيعي والانحراف المعياري والتباين. وتتناسب كل المقاييس السابقة للتشتت مع وحدات القياس النسبي وبفترة للبيانات. يمكن فحص طبيعة التوزيع من خلال التكرارات Frequencies.

أشترك 100 لاعب تنس في إجادة ضرب الكرة (serve). والنوع Gender وعدد الرميات Number of aces التي تم تسجيلها لكل لاعب. يمكن إيجاد هذه البيانات في ملف Work4.sav من موقع الكتاب في الإنترنت وهي واضحة في الشكل التالي:

#### مثال

| ta w         | 🔓 Work4.sav [DataSet1] - IBM SPSS Statistics Data Editor |                           |           |                 |                         |                   |                   |                              |                  | o X |     |     |               |             |
|--------------|----------------------------------------------------------|---------------------------|-----------|-----------------|-------------------------|-------------------|-------------------|------------------------------|------------------|-----|-----|-----|---------------|-------------|
| <u>F</u> ile | Edit                                                     | <u>V</u> iew <u>D</u> ata | Transform | <u>A</u> nalyze | Direct <u>M</u> arketir | ig <u>G</u> raphs | <u>U</u> tilities | Add- <u>o</u> ns <u>W</u> in | dow <u>H</u> elp |     |     |     |               |             |
| 6            |                                                          |                           | l, r      | 1               |                         |                   | h                 | *                            |                  |     |     | -   |               |             |
|              |                                                          |                           |           |                 |                         |                   |                   |                              |                  |     |     |     | Visible: 2 of | 2 Variables |
|              |                                                          | gender                    | aces      | va              | r var                   | var               | Va                | ır var                       | var              | var | var | var | var           | var         |
|              | 1                                                        | 1.0                       | 0 5.0     | 0               |                         |                   |                   |                              |                  |     |     |     |               |             |
|              | 2                                                        | 2.0                       | 0 2.0     | 0               |                         |                   |                   |                              |                  |     |     |     |               |             |
|              | 3                                                        | 1.0                       | 0 4.0     | 0               |                         |                   |                   |                              |                  |     |     |     |               |             |
|              | 4                                                        | 2.0                       | 0 8.0     | 0               |                         |                   |                   |                              |                  |     |     |     |               |             |
|              | 5                                                        | 1.0                       | 0 8.0     | 0               |                         |                   |                   |                              |                  |     |     |     |               |             |
|              | 6                                                        | 2.0                       | 0 5.0     | 0               |                         |                   |                   |                              |                  |     |     |     |               |             |
|              | 7                                                        | 1.0                       | 0 5.0     | 0               |                         |                   |                   |                              |                  |     |     |     |               |             |
|              | 8                                                        | 2.0                       | 0 9.0     | 0               |                         |                   |                   |                              |                  |     |     |     |               |             |
|              | 9                                                        | 1.0                       | 0 9.0     | 0               |                         |                   |                   |                              |                  |     |     |     |               |             |
|              | 10                                                       | 2.0                       | 0 6.0     | 10              |                         |                   |                   |                              |                  |     |     |     |               |             |
|              | 11                                                       | 1.0                       | 0 5.0     | 10              |                         |                   |                   |                              |                  |     |     |     |               |             |
|              | 12                                                       | 2.0                       | 0 2.0     | 10              |                         |                   |                   |                              |                  |     |     |     |               |             |
|              | 13                                                       | 10                        | 6         |                 |                         |                   |                   |                              |                  |     |     |     |               |             |
| Dat          | Data View Variable View                                  |                           |           |                 |                         |                   |                   |                              |                  |     |     |     |               |             |
|              | IBM SPSS Statistics Processor is ready                   |                           |           |                 |                         |                   |                   |                              |                  |     |     |     |               |             |

- 🖌 للحصول على جدول تكرارات ومقاييس النزعة المركزية والتشتت
  - 1. إختر قائمة Analyze.
- 2. انقر علي Descriptive Statistics ثم علي...Frequencies لفتح صندوق حوار Frequencies.
- عتم اختيار المتغيرات المطلوبة ولتكن aces ثم النقر على الزر التحريك هذه المتغيرات إلى مربع
  Variable(s).
  - 4. انقر علي زر الأمر....Statistics لفتح صندوق الحوار الفرعي Frequencies: Statistics.
    - 5. في مربع Percentile Value يتم اختيار مربع Quartiles.
    - 6. في مربع Central Tendency يتم اختيار المربعات Mean و Mode و Mode.
- Range و Std. deviation و Variance و Std. deviation و Variance و Range و Minimum و Minimum.

| Frequencies: Statistics         | ×                          |  |  |  |  |  |  |  |
|---------------------------------|----------------------------|--|--|--|--|--|--|--|
| Percentile Values               | Central Tendency           |  |  |  |  |  |  |  |
| ☑ <u>Q</u> uartiles             | <mark>√</mark> Mean        |  |  |  |  |  |  |  |
| Cut points for: 10 equal groups | 🗹 Me <u>d</u> ian          |  |  |  |  |  |  |  |
| Percentile(s):                  | ✓ Mode                     |  |  |  |  |  |  |  |
| Add                             | 🔲 <u>S</u> um              |  |  |  |  |  |  |  |
| Change                          |                            |  |  |  |  |  |  |  |
| Remove                          |                            |  |  |  |  |  |  |  |
|                                 |                            |  |  |  |  |  |  |  |
|                                 | Values are group midpoints |  |  |  |  |  |  |  |
| Dispersion                      | Distribution               |  |  |  |  |  |  |  |
| Std. deviation 📝 Minimum        | Ske <u>w</u> ness          |  |  |  |  |  |  |  |
| ✓ Variance ✓ Maximum            | Kurtosis                   |  |  |  |  |  |  |  |
| Range S. <u>E</u> . mean        |                            |  |  |  |  |  |  |  |
| Continue Cancel Help            |                            |  |  |  |  |  |  |  |

- 8. انقر علي Continue.
- 9. انقر علي زر الأمر...Chart لفتح صندوق الحوار الفرعي Frequencies: Chart
- 10.انقر على زر الراديو (Histogram(s. سوف تلاحظ إمكانية الحصول علي منحني التوزيع الطبيعي معه،

ثم حدد المربع Show normal curve on histogram.

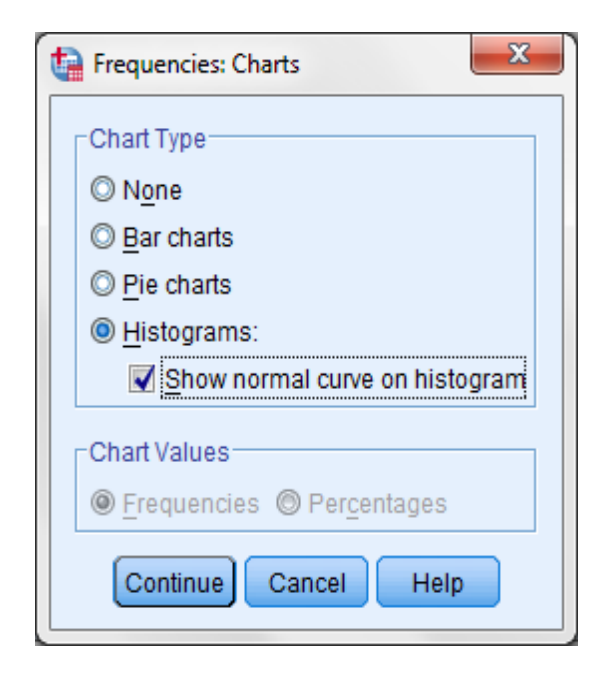

11.انقر علي Continue ثم OK.

Statistics

| aces           |         |         |  |  |  |  |  |
|----------------|---------|---------|--|--|--|--|--|
| N              | Valid   | 100     |  |  |  |  |  |
| IN             | Missing | 0       |  |  |  |  |  |
| Mean           |         | 5.1100  |  |  |  |  |  |
| Median         |         | 5.0000  |  |  |  |  |  |
| Mode           |         | 5.00    |  |  |  |  |  |
| Std. Deviation | n       | 1.83620 |  |  |  |  |  |
| Variance       |         | 3.372   |  |  |  |  |  |
| Range          |         | 9.00    |  |  |  |  |  |
| Minimum        |         | 1.00    |  |  |  |  |  |
| Maximum        |         | 10.00   |  |  |  |  |  |
|                | 25      | 4.0000  |  |  |  |  |  |
| Percentiles    | 50      | 5.0000  |  |  |  |  |  |
|                | 75      | 6.0000  |  |  |  |  |  |

| aces  |       |           |         |               |                       |  |  |  |  |
|-------|-------|-----------|---------|---------------|-----------------------|--|--|--|--|
|       |       | Frequency | Percent | Valid Percent | Cumulative<br>Percent |  |  |  |  |
|       |       |           |         |               |                       |  |  |  |  |
|       | 1.00  | 3         | 3.0     | 3.0           | 3.0                   |  |  |  |  |
|       | 2.00  | 6         | 6.0     | 6.0           | 9.0                   |  |  |  |  |
|       | 3.00  | 7         | 7.0     | 7.0           | 16.0                  |  |  |  |  |
|       | 4.00  | 15        | 15.0    | 15.0          | 31.0                  |  |  |  |  |
|       | 5.00  | 35        | 35.0    | 35.0          | 66.0                  |  |  |  |  |
| Valid | 6.00  | 15        | 15.0    | 15.0          | 81.0                  |  |  |  |  |
|       | 7.00  | 8         | 8.0     | 8.0           | 89.0                  |  |  |  |  |
|       | 8.00  | 6         | 6.0     | 6.0           | 95.0                  |  |  |  |  |
|       | 9.00  | 4         | 4.0     | 4.0           | 99.0                  |  |  |  |  |
|       | 10.00 | 1         | 1.0     | 1.0           | 100.0                 |  |  |  |  |
|       | Total | 100       | 100.0   | 100.0         |                       |  |  |  |  |

في الجدول التكراري، يلخص عمود التكراري Frequency العدد الكلي لرمي الكرة. علي سبيل المثال، هناك شخص واحد أجاد ضرب الكرة عشر مرات. يعرض عمود النسبة Percent نسبة التكرارات إلي كل الحالات بما فيها الحالات التي تحتوي علي قيم مفقودة. عمود النسب الصحيحة Valid Percent هو نسبة التكرارات إلي كل الحالات الحقيقية Valid بما أنه ليس هناك قيم مفقودة في بيانات هذا المثال، فإن النسبتين متساويتان. وعمود النسبة التجميعية Cumulative وعمود النسبة لمذه الحالة مع كل النسب في الحالات الأقل منها. عند الحصول علي نسبتي 25% و 75% من التوزيع، فإن المدى الربيعي يمكن الحصول عليه بطرح أحدهم من الآخر. وعلي سبيل المثال، المدى الربيعي يساوي 6 – 4 =2.

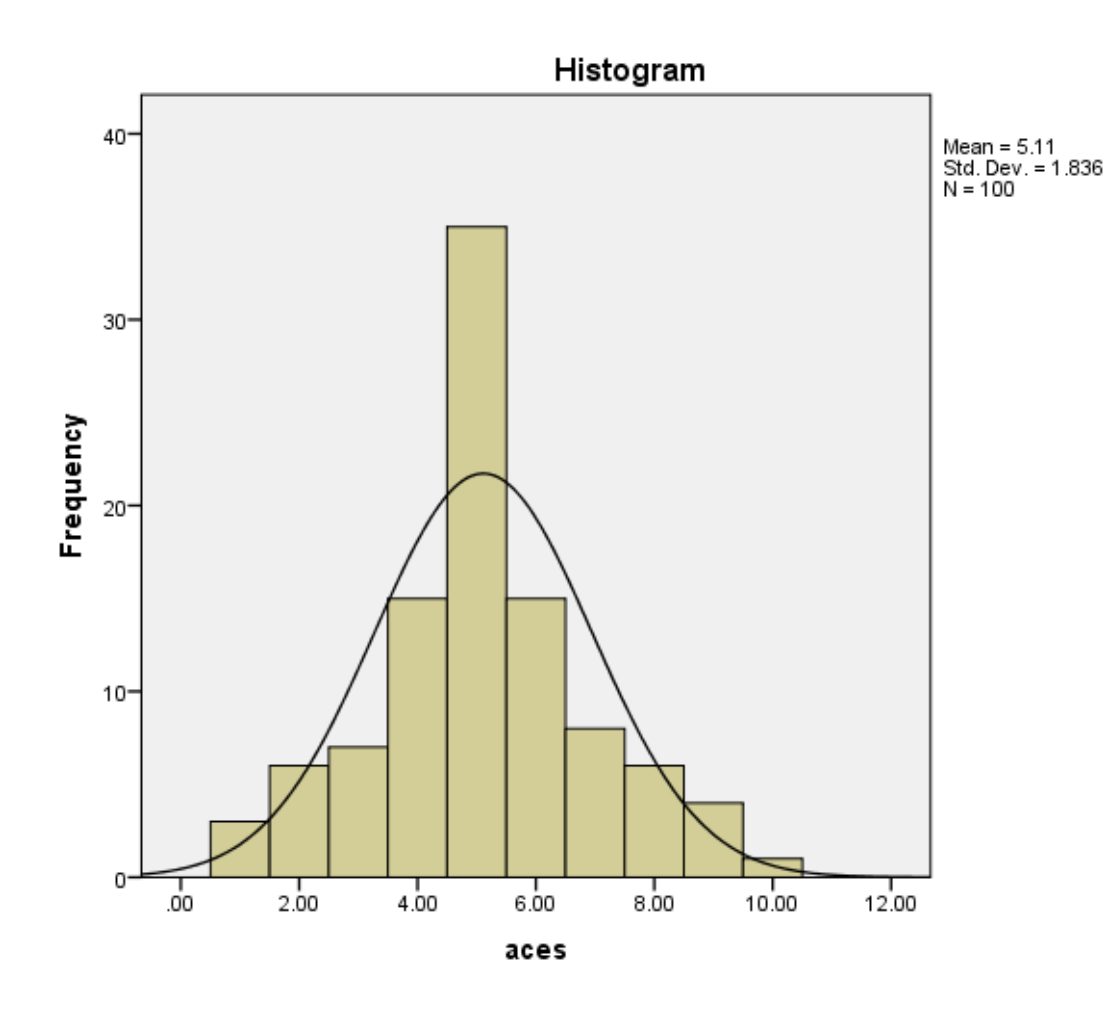

- Categorical للحصول على مخرجات مناسبة لمتغير تصنيفي Categorical
  - إختر قائمة Analyze.
- انقر علي Frequencies ثم علي...Descriptive Statistics لفتح صندوق حوار Frequencies.
- يتم اختيار المتغيرات المطلوبة ولتكن gender ثم النقر على الزر
  Variable(s)
  - انقر علي زر الأمر....Statistics لفتح صندوق الحوار الفرعي Frequencies: Statistics.
    - في مربع Central Tendency يتم اختيار المربع Mode.
      - انقر علي Continue.
    - Iteration (الفرعي Frequencies: Chart لفتح صندوق الحوار الفرعي Frequencies: Chart.
      - انقر على زر الراديو Bar chart.

• انقر علي Continue ثم OK.

| gender |       |           |         |               |                       |  |  |  |  |
|--------|-------|-----------|---------|---------------|-----------------------|--|--|--|--|
|        |       | Frequency | Percent | Valid Percent | Cumulative<br>Percent |  |  |  |  |
|        | 1.00  | 50        | 50.0    | 50.0          | 50.0                  |  |  |  |  |
| Valid  | 2.00  | 50        | 50.0    | 50.0          | 100.0                 |  |  |  |  |
|        | Total | 100       | 100.0   | 100.0         |                       |  |  |  |  |

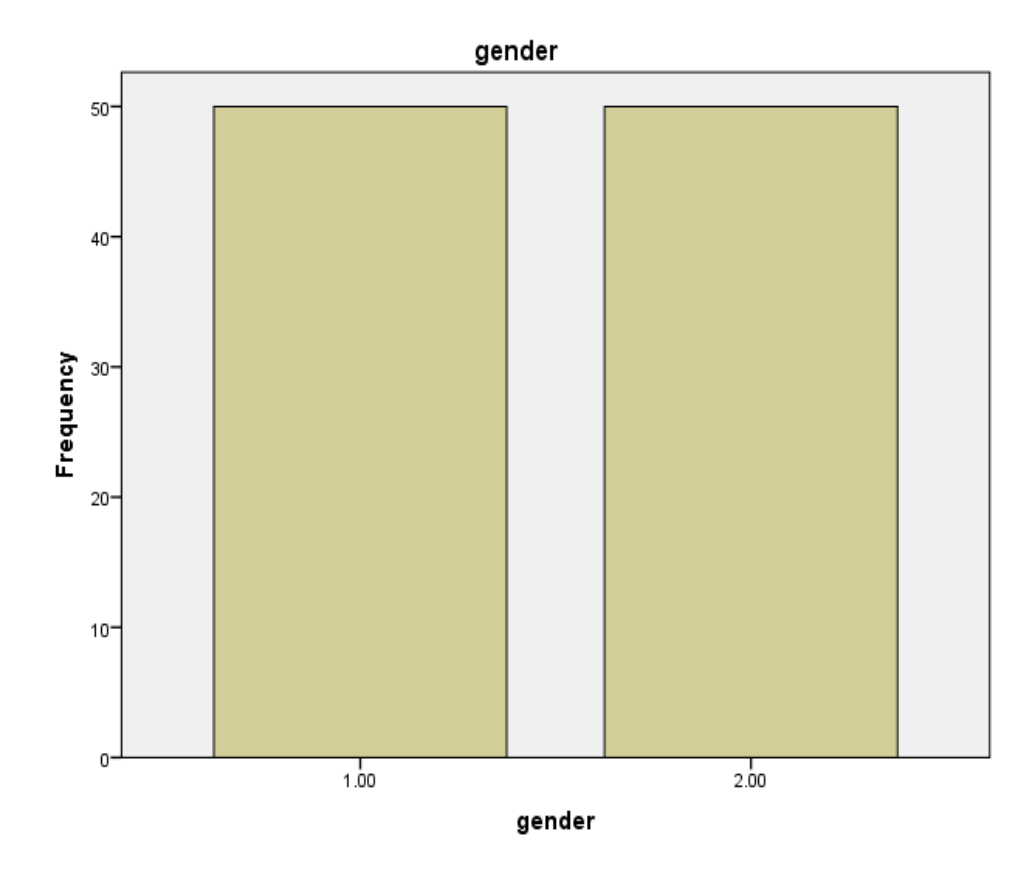

## الأوامر الوصفية Descriptives command

يمكن أيضا الحصول علي مقاييس أخري للنزعة المركزية والتشتت خلال الأمر Descriptives. يسمح هذا الأمر بحفظ القيم العياريه كمتغيراً. تفيد القيم العياريه أو قيمة Z-Score في تحليلات أخرى تالية، علي سبيل المثال ارتباط المتغيرات في الانحدار المتعدد Multiple Regression أو مقارنة بين العينتين من مجتمعين مختلفين. كما أن قيمة Z-Score تفيد في التعرف علي الحالات المتطرفة Outlier والمهمة في عرض البيانات. تعتبر قيمة Z-Score متطرفة Outlier إذا كانت أكبر من 3+ وأقل من 3-.

- Z-Score للحصول على إحصاءات وصفية و قيمة
  - 1. إختر قائمة Analyze.
- 2. انقر علي Descriptive Statistics ثم علي...Descriptives لفتح صندوق حوار Descriptives.
- 3. يتم اختيار المتغيرات المطلوبة ولتكن aces ثم النقر على الزر Image: 10 aces المتغيرات إلى مربع
  Variable(s)
  - 4. يتم اختيار مربع Save standardized values as variables.
    - 5. انقر على زر الأمر Option.

| Descriptives: Options                  |  |  |  |  |  |  |
|----------------------------------------|--|--|--|--|--|--|
| <mark>I M</mark> ean ■ <u>S</u> um     |  |  |  |  |  |  |
| Dispersion                             |  |  |  |  |  |  |
| Std. deviation 🗹 Minimum               |  |  |  |  |  |  |
| 🔲 Variance 🛛 🗹 Maximum                 |  |  |  |  |  |  |
| 🔲 <u>R</u> ange 📃 S. <u>E</u> . mean   |  |  |  |  |  |  |
| Distribution                           |  |  |  |  |  |  |
| 🔲 <u>K</u> urtosis 📄 Ske <u>w</u> ness |  |  |  |  |  |  |
| Display Order                          |  |  |  |  |  |  |
| Variable list                          |  |  |  |  |  |  |
| ⊘ <u>A</u> lphabetic                   |  |  |  |  |  |  |
| ◎ As <u>c</u> ending means             |  |  |  |  |  |  |
| © <u>D</u> escending means             |  |  |  |  |  |  |
| Continue Cancel Help                   |  |  |  |  |  |  |

- 6. لاحظ أن مربعات Mean و Std. deviation و Maximum تم اختيارها تلقائيا. وإذا أردنا الحصول على مقاييس أخرى، يتم اختيارها من خلال المربع الخاص بما.
  - 7. انقر علي Continue ثم OK.

| Descriptive Statistics                |     |      |       |        |         |  |  |  |
|---------------------------------------|-----|------|-------|--------|---------|--|--|--|
| N Minimum Maximum Mean Std. Deviation |     |      |       |        |         |  |  |  |
| aces                                  | 100 | 1.00 | 10.00 | 5.1100 | 1.83620 |  |  |  |
| Valid N (listwise)                    | 100 |      |       |        |         |  |  |  |

إذا تم الرجوع إلي نافذة محرر البيانات Data Editor، سوف تلاحظ أن المقياس العياري Z-score تم حفظه كمتغير آخر "Zaces "

ملاحظات عامة إذا تم تحديد المربع ونرغب في عدم تحديده، يتم النقر على المربع مرة أخرى فيختفى التحديد.

## مثال تطبيقى

هناك مبيعات بمبلغ ١٠٠٠ دولار، تم تسجيل مبيعات عشرين من المندوبين الصغار Junior والكبار Senior الذين يعملون في محل للبضائع في نحاية الأسبوع. تتوافر البيانات في الملف باسم Prac4.sav في قرص البيانات. والمطلوب هو الحصول علي الجدول التكراري Frequency table والتمثيل البياني المناسب والإحصاءات الوصفية لكل متغير في الملف.